## Accepting Cookies Microsoft Internet Explorer Version 09

Why? If cookies are not accepted, you will not get credit for completing the online course.

- 1. Click on the "Tools" icon, the gear in the upper right hand corner (or Alt-X on the keyboard). Choose "Internet Options" from the menu.
- 2. Click on the "Privacy" tab, and then the "Advanced" button.
- 3. Make sure there are checks in the boxes labeled "Override automatic cookie handling" and "Always allow session cookies". And both "First-party Cookies" and "Third-party Cookies" are set to "Accept". Then click on the "OK" button.

|                         | 💮 🏠   | *   | Inte |
|-------------------------|-------|-----|------|
| Print                   |       | +   | Ge   |
| File                    |       | - F |      |
| Zoom (100%)             |       | - F |      |
| Safety                  |       | +   |      |
| View downloads          | Ctrl+ | J   |      |
| Manage add-ons          |       |     |      |
| F12 developer tools     |       |     |      |
| Go to pinned sites      |       |     |      |
| Internet options        |       |     | F    |
| About Internet Explorer |       |     | I    |
|                         |       | _   |      |
|                         |       |     |      |

| Settings To set a standard privacy level instead of using custom settings, click the Default button. Custom - Advanced or imported settings Sites Import Advanced Default Location Never allow websites to request your Clear Sites Pop-up Blocker Turn on Pop-up Blocker Turn on Pop-up Blocker Default Settings InPrivate Default Default De | Seneral Security Privacy Content Connections Pro                                                            | ograms Advance |
|----------------------------------------------------------------------------------------------------|----------------------------------------------------------------------------------------------------|----------------|
| To set a standard privacy level instead of using custom<br>settings, click the Default button.<br>Custom<br>- Advanced or imported settings<br>Sites Import Advanced Default<br>Location<br>Never allow websites to request your Clear Sites<br>Pop-up Blocker<br>Turn on Pop-up Blocker Settings<br>InPrivate<br>V Disable toolbars and extensions when InPrivate Browsing starts                                                                                                    | Settings                                                                                                    |                |
| Custom - Advanced or imported settings Sites Import Advanced Default Location Never allow websites to request your Clear Sites Pop-up Blocker Turn on Pop-up Blocker Settings InPrivate V Disable toolbars and extensions when InPrivate Browsing starts                                                                                                    | To set a standard privacy level instead of using custon settings, click the Default button.                 | n              |
| - Advanced or imported settings      Sites Import Advanced Default      Location      Never allow websites to request your     physical location      Pop-up Blocker      Turn on Pop-up Blocker      InPrivate      Disable toolbars and extensions when InPrivate Browsing starts                                                                                                    | Custom                                                                                                    |                |
| Sites       Import       Advanced       Default         Location                                                                                                    | - Advanced or imported settings                                                                             |                |
| physical location Pop-up Blocker Turn on Pop-up Blocker InPrivate Disable toolbars and extensions when InPrivate Browsing starts                                                                                                    | Location Advanced                                                                                           | Clear Sites    |
| Pop-up Blocker                                                                                                    | physical location                                                                                           |                |
| Turn on Pop-up Blocker Settings InPrivate Disable toolbars and extensions when InPrivate Browsing starts                                                                                                    |                                                                                                    |                |
| InPrivate                                                                                                    | Pop-up Blocker                                                                                              | G              |
| ☑ Disable toolbars and extensions when InPrivate Browsing starts                                                                                                    | Pop-up Blocker                                                                                              | Settings       |
|                                                                                                    | Pop-up Blocker<br>Turn on Pop-up Blocker<br>InPrivate                                                       | Settings       |
|                                                                                                    | Pop-up Blocker<br>Turn on Pop-up Blocker<br>InPrivate<br>Disable toolbars and extensions when InPrivate Bro | owsing starts  |
|                                                                                                    | Pop-up Blocker Turn on Pop-up Blocker InPrivate V Disable toolbars and extensions when InPrivate Bro        | owsing starts  |
|                                                                                                    | Pop-up Blocker Turn on Pop-up Blocker InPrivate  Disable toolbars and extensions when InPrivate Bro         | settings       |

| Advanced Privacy Settings                                                                                 |                     |  |  |  |  |
|----------------------------------------------------------------------------------------------------|---------------------|--|--|--|--|
| You can choose how cookies are handled in the Internet zone.<br>This overrides automatic cookie handling. |                     |  |  |  |  |
| Cookies                                                                                                   |                     |  |  |  |  |
| Override automatic cookie has                                                                             | andling             |  |  |  |  |
|                                                                                                    |                     |  |  |  |  |
| First-party Cookies                                                                                       | Third-party Cookies |  |  |  |  |
| Accept                                                                                                    | Accept              |  |  |  |  |
| Block                                                                                                    | Block               |  |  |  |  |
| Prompt Prompt                                                                                             |                     |  |  |  |  |
| ✓ Always allow session cookies                                                                            |                     |  |  |  |  |
|                                                                                                    | OK Cancel           |  |  |  |  |